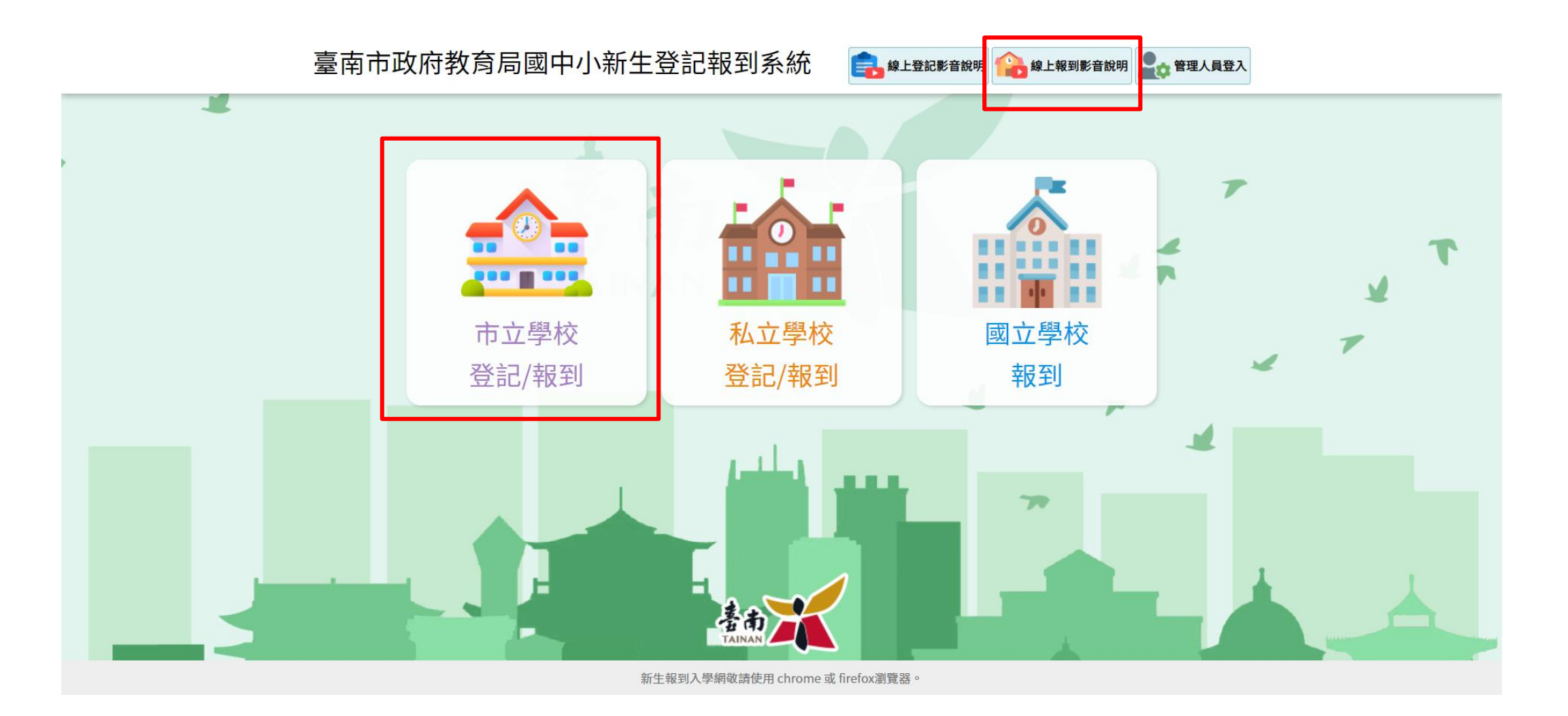

# 1、進入網站後,點選市立學校登記/報到 ★右上方線上報到影音說明也有詳細影片說明

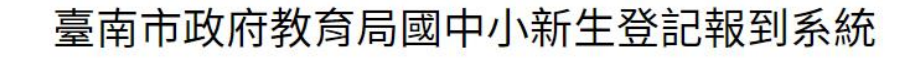

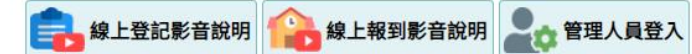

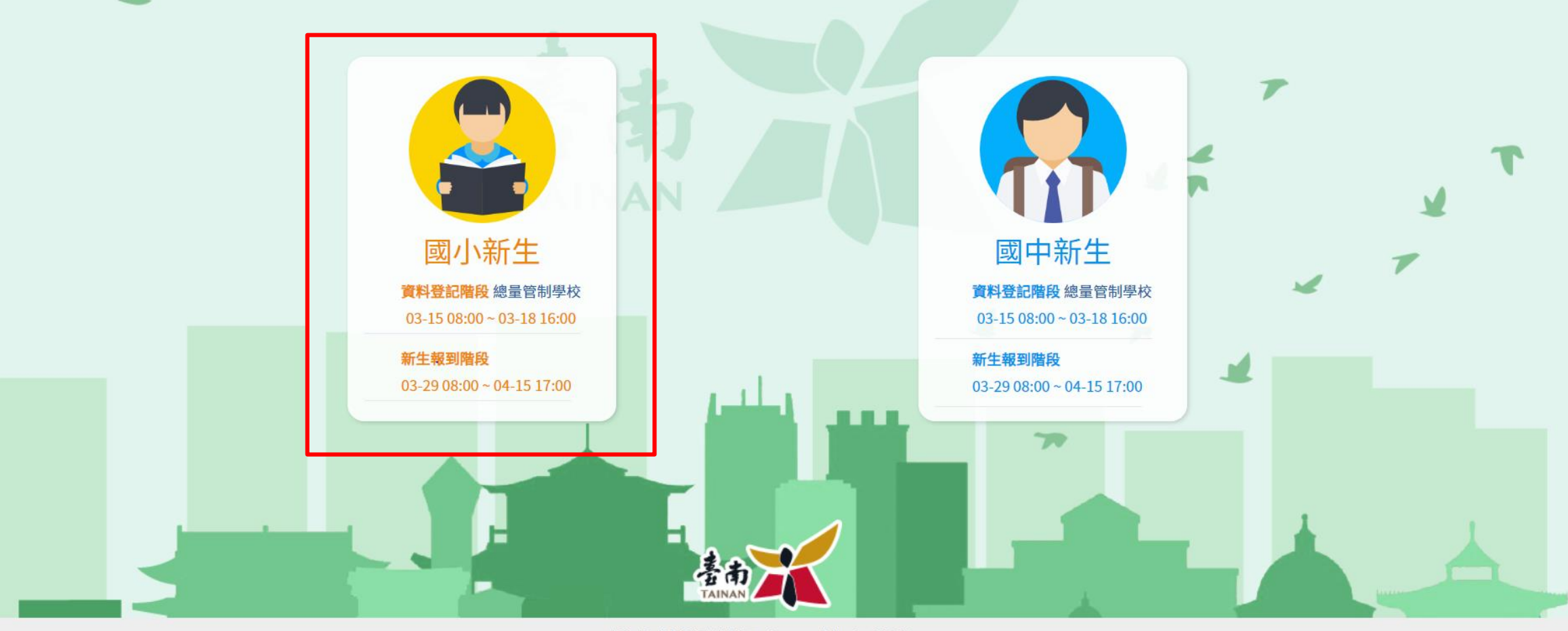

新生報到入學網敬請使用 chrome 或 firefox瀏覽器。

2、國小新生

#### 臺南市政府教育局國中小新生登記報到系統

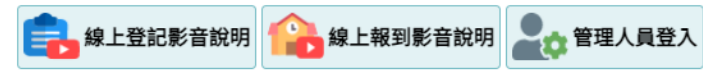

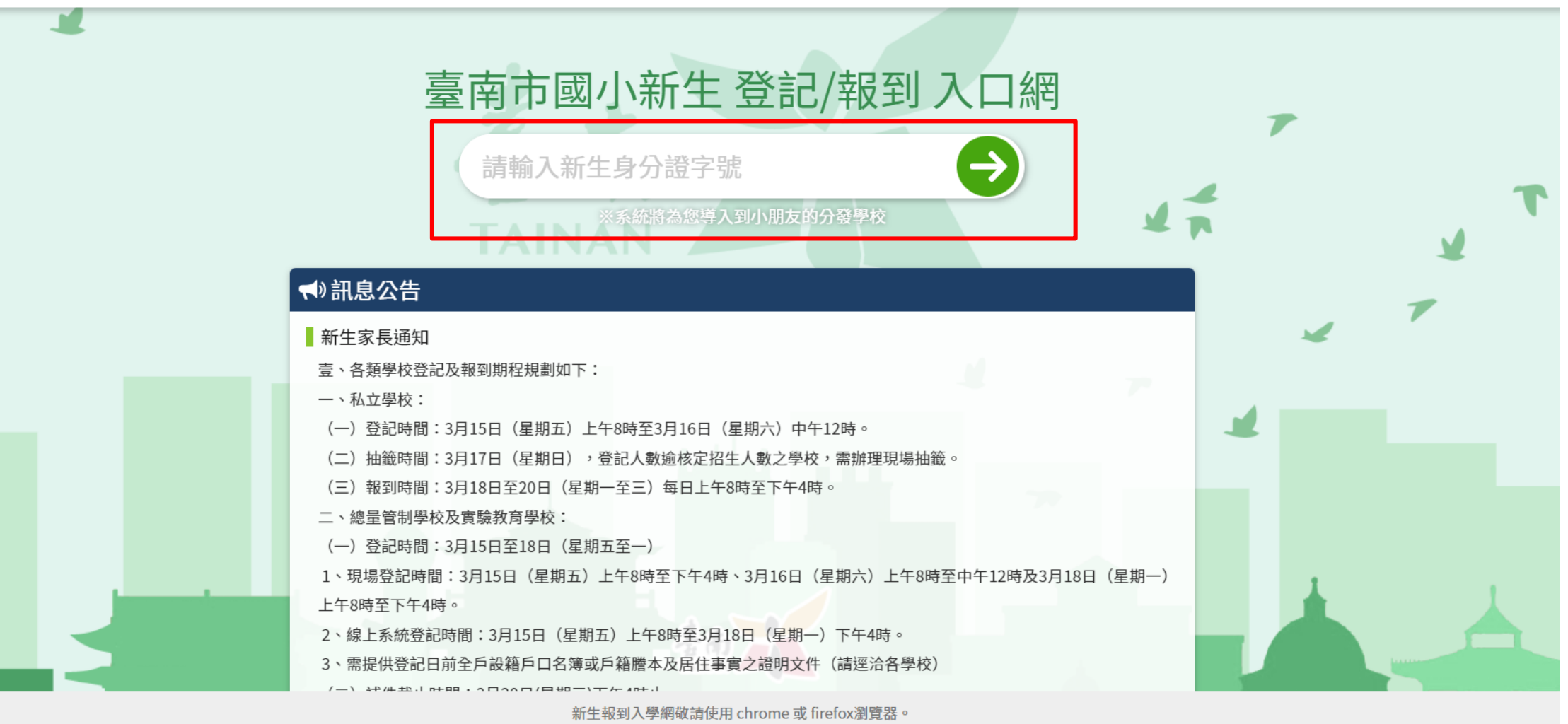

## 3. 請輸入新生身分證字號

#### 臺南市政府教育局國中小新生登記報到系統

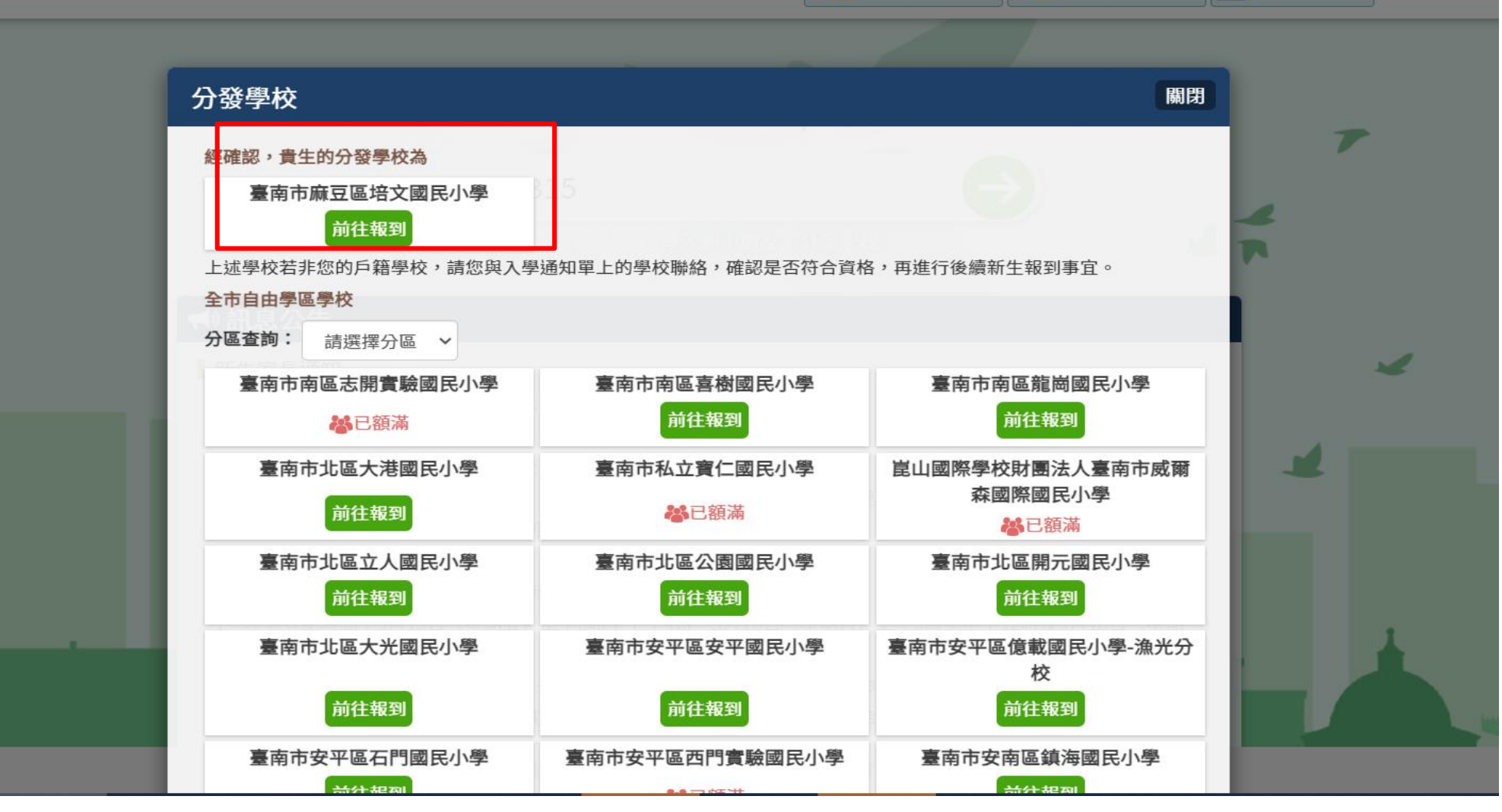

💼 線上登記影音說明 🏫 線上報到影音說明

### 4、 培文國小是最佳選擇 直接招前往報到

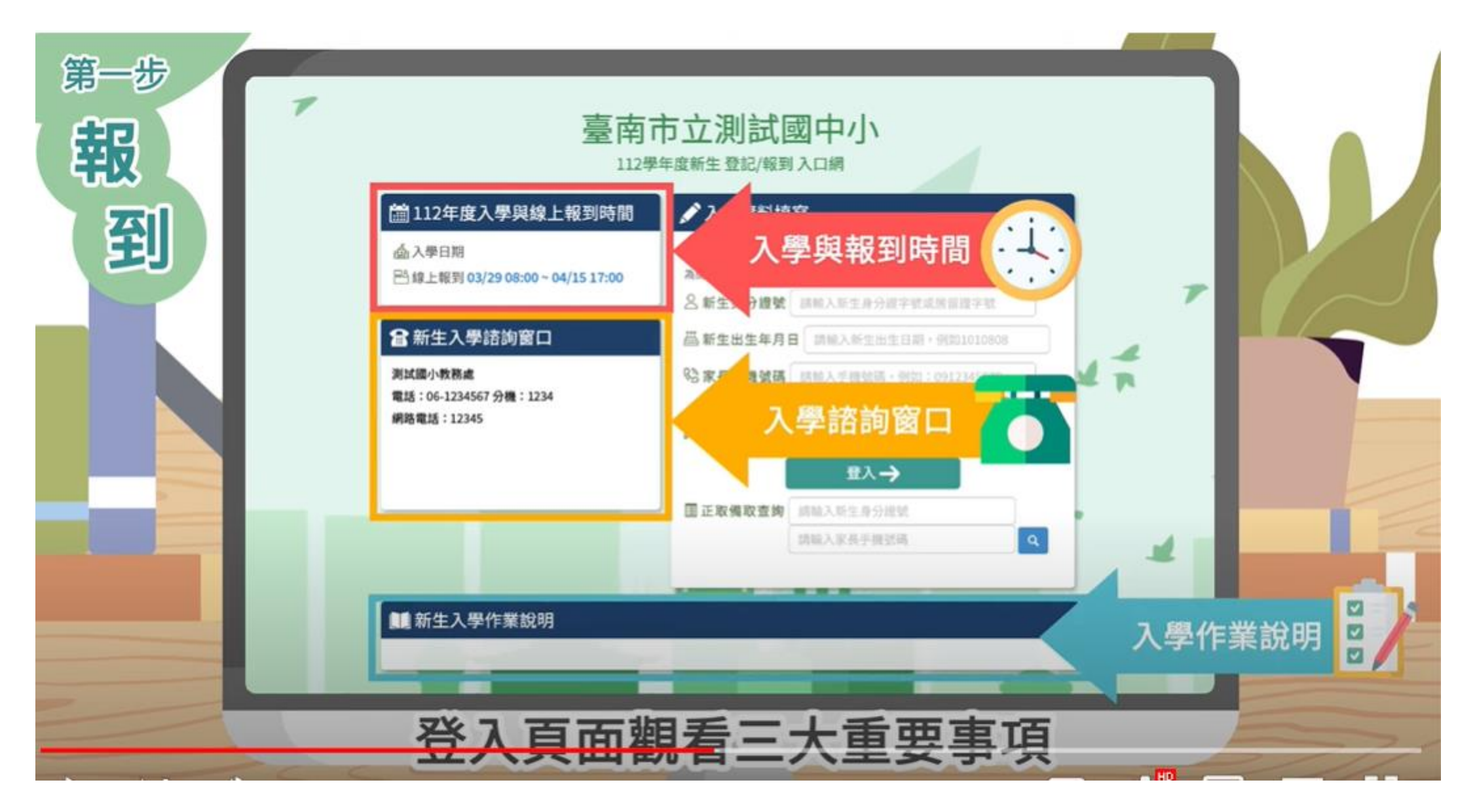

5、紀錄入學與報到時間、若有疑問請治入學諮詢窗口

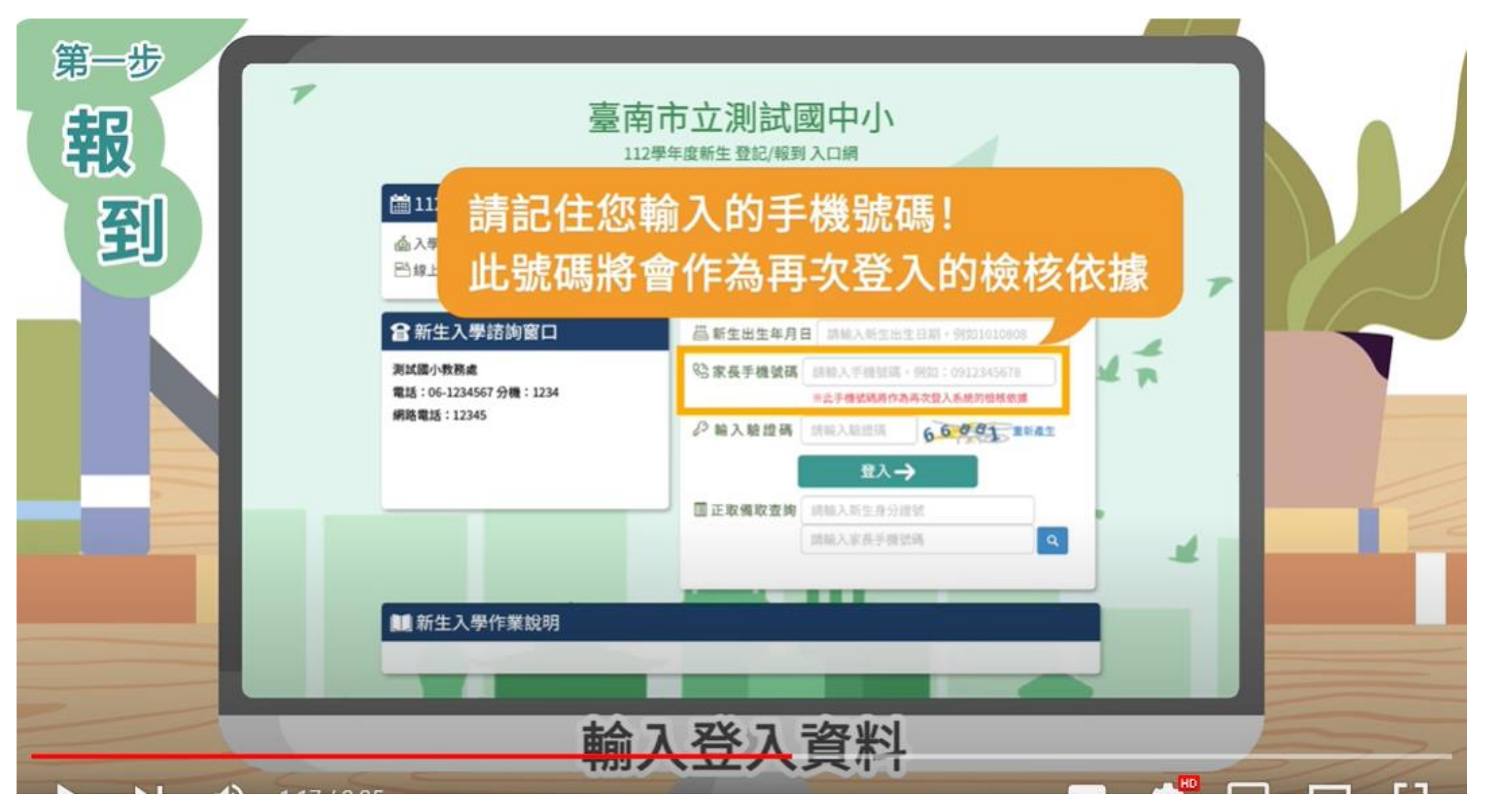

### 6、輸入學童的主要報到人的手機(以便再登入時依據)

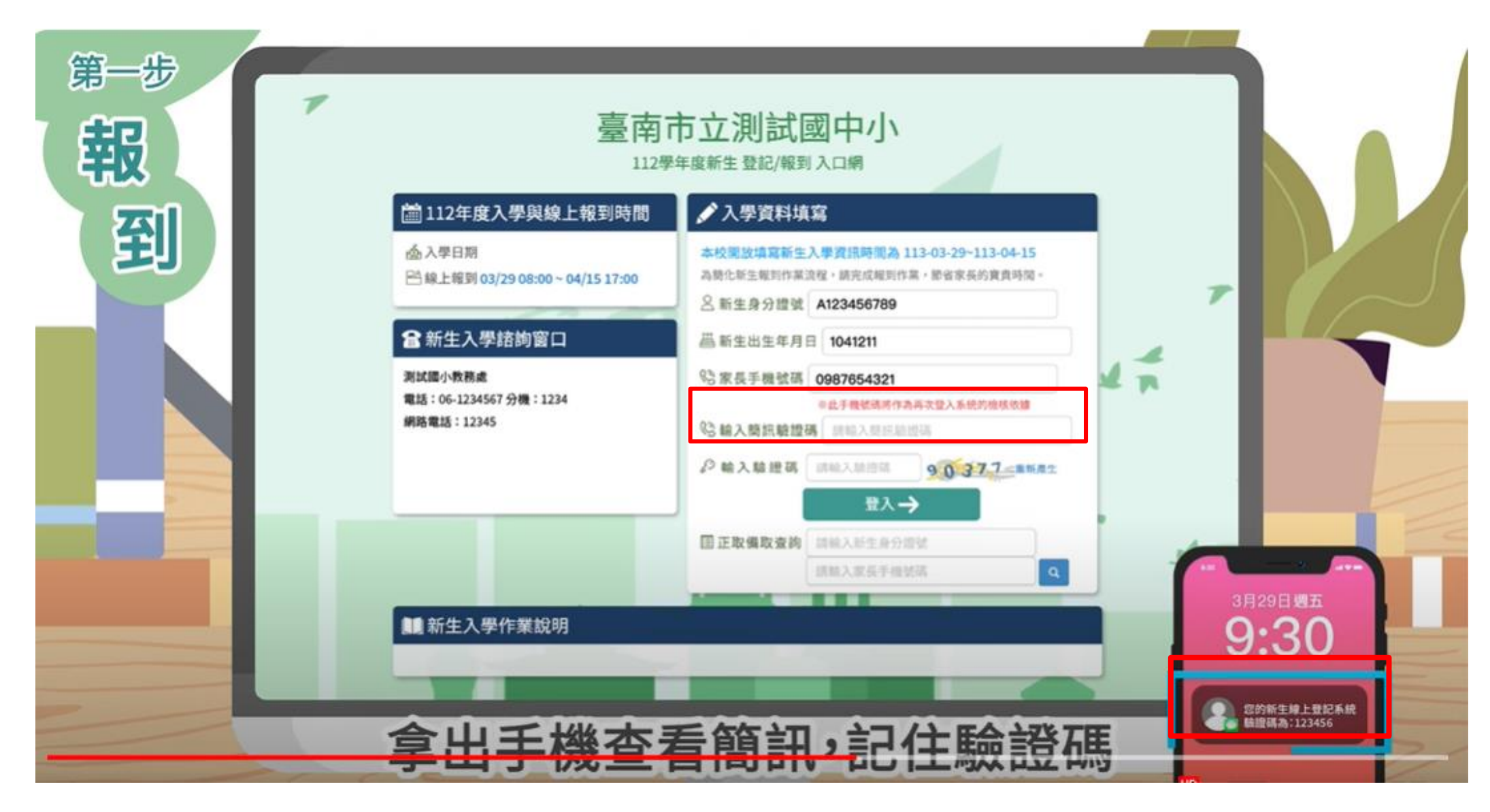

### 7、 查看驗證碼、 輸入相關資料 →登入

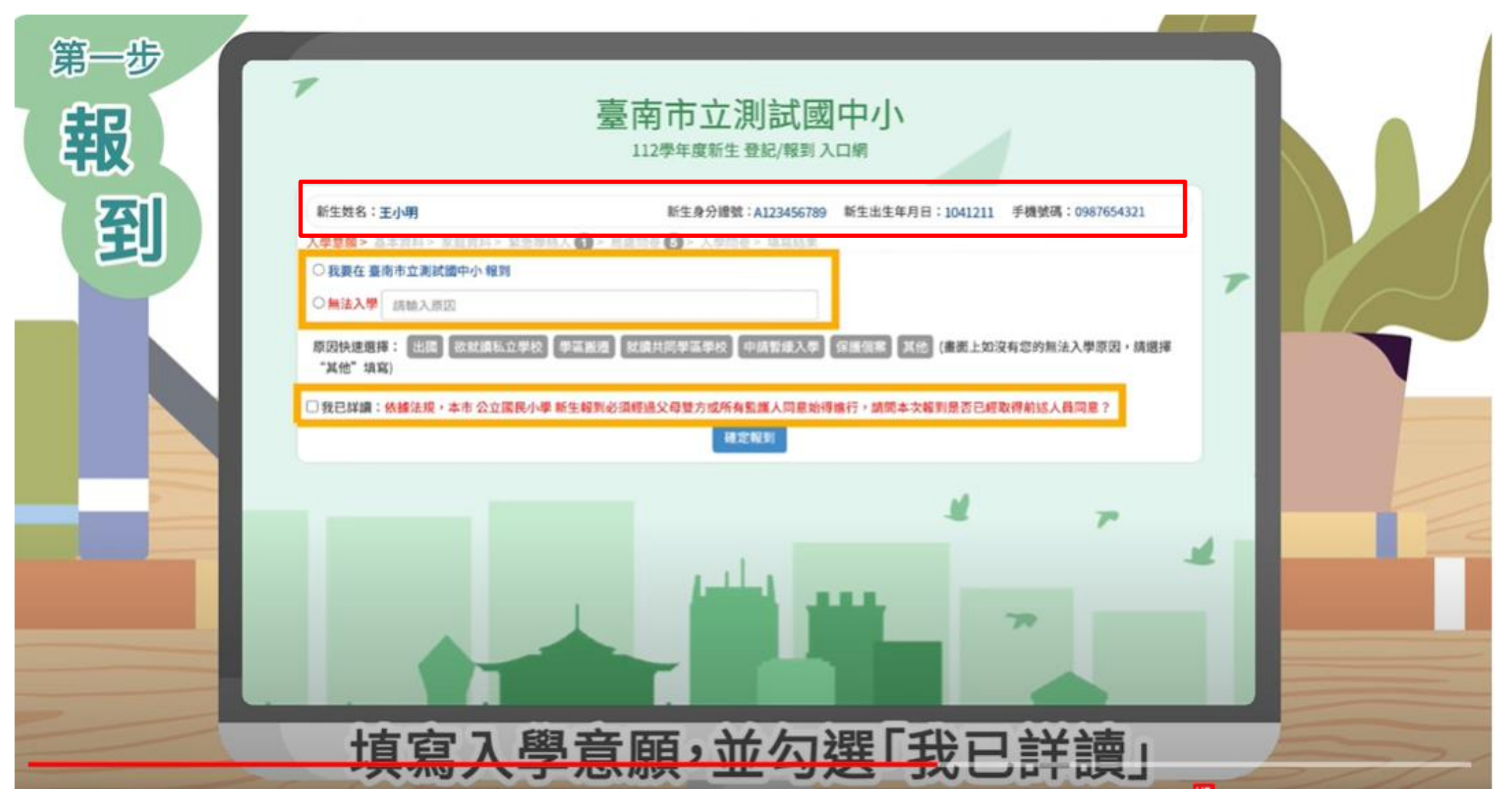

8、確認新生性名與相關資料→點選報到意願 →勾選我已詳讀→確認報到

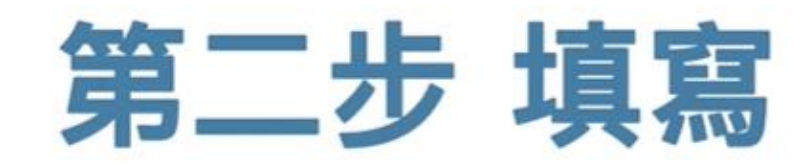

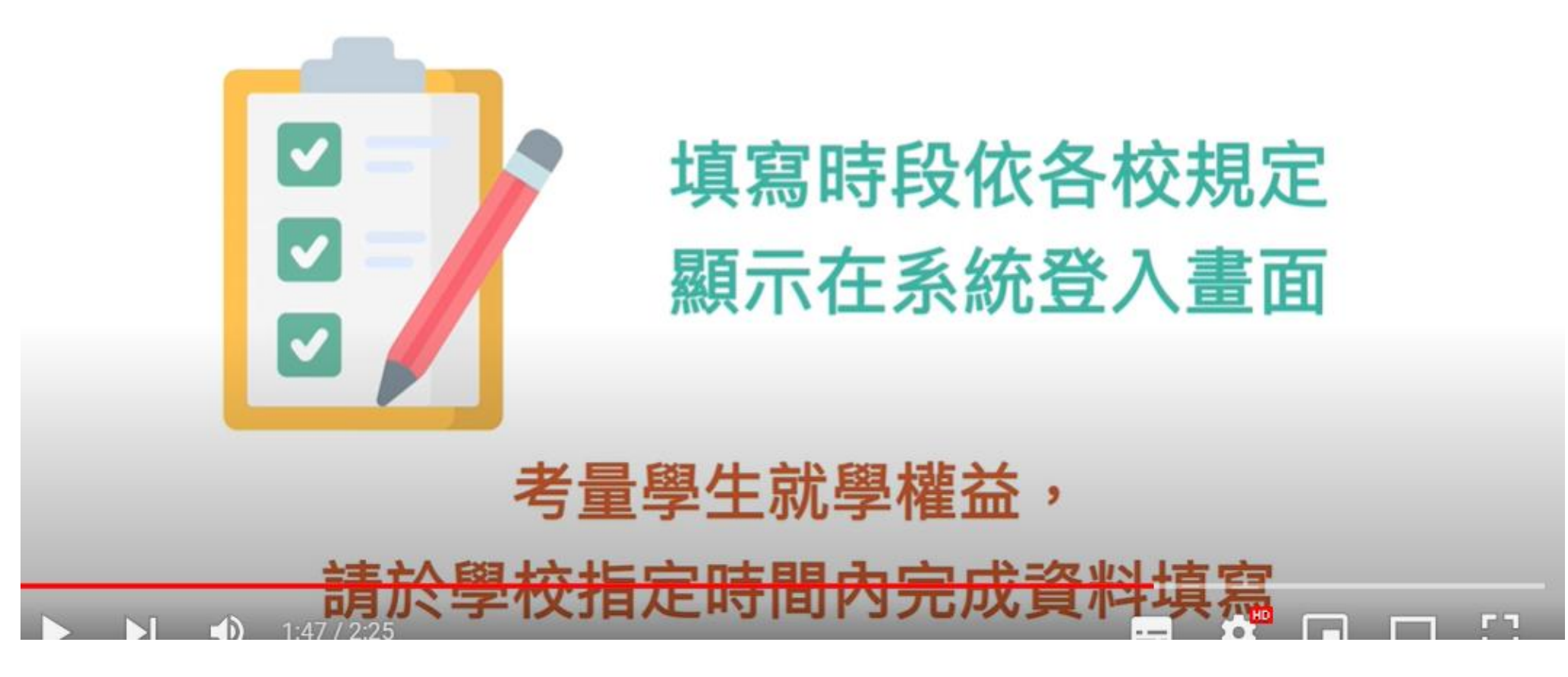

9、恭喜完成第一步 報到、 接續第二步 填寫

| 第二步 填 | 7                                                    | 臺南市立測                                          | <b>試國中小</b><br><sup>2/報到入口網</sup>                                                                                                    |          |  |
|-------|------------------------------------------------------|------------------------------------------------|----------------------------------------------------------------------------------------------------|----------|--|
| 寫     | 新生姓名:王小明 已完成 臺南市立:<br>入學皇服 > 「年資料 > 家臣資料 > 家         | 制試備中小報動 新生身分提號:AJ<br>②製品人 () > 局成開を () > 入手開巻> | 23456789 新生出生年月日:1041211 手機號碼:098<br>法常結果                                                                                                    | 17654321 |  |
|       | 完成報到後<br>出現完成報                                       | ,名字後會<br>到提示                                   | 講題<br>成安現 ~ WANG,XIAO-MING<br>学性別/*生日 ●男 ○女/104-12-11<br>生地<br>請能入出生地<br>(本の)5<br>(本の)5 | 7        |  |
|       | ・戶籍地址 軍派區致 -調道<br>・製銘地址 単級地域戶程地 国<br>業生身份資料(集積度の開発の) | _                                              |                                                                                                    |          |  |
|       | 教育部、身分註記                                             |                                                |                                                                                                    | m ( )    |  |
|       | □ 一般學生<br>□ 無力給付營養午餐費<br>□ 原住民                       | □ 中低收入戶                                        | □ 無力給付註冊費                                                                                                    |          |  |
|       | □ 外藉生<br>□ 邊疆生                                       | □海外儋生<br>□大陸来台依親者                              | <ul> <li>□ 港渡生</li> <li>□ 資優生</li> </ul>                                                                                                    |          |  |
|       | 填寫書                                                  | 本資料・諸                                          | <b>赫</b> 底序填寫完成                                                                                                    | <u>求</u> |  |

# 10、恭喜已完成培文國小新生報到

| 第二步 | 7                                                                                                    | 臺南市立測試<br>112學年度新生 登記/報到 | <b>國中小</b><br><sup>到入口網</sup>                                                               |       |
|-----|----------------------------------------------------------------------------------------------------|--------------------------|---------------------------------------------------------------------------------------------|-------|
| 寫   | <ul> <li>新生姓名:王小明已完成臺廣市立第</li> <li>入型聖園&gt;基本資料&gt; 室盘資料&gt; 室</li> <li>中文姓名</li> <li>小中文姓名</li> <li>小日期電話</li> <li>・戸期地址</li> <li>・戸期地址</li> <li>・戸期地址</li> <li>・戸期地址</li> <li>・戸期地址</li> <li>・戸期地址</li> <li>・戸期地址</li> <li>・戸期地址</li> <li>・戸期地址</li> <li>・戸期地址</li> </ul> |                          | 789 新生出生年月日:1041211 手機號碼:098765433<br>WANG,XIAO-MING<br>女/104-12-11<br>E地<br>各電出<br>前輸入器結地址 |       |
|     | 學生身份資料(請確實勾選身份結                                                                                                    | 114                      |                                                                                             |       |
|     | 教育部-身分註記 <ul> <li>一般學生</li> <li>無力給付營養午餐費</li> <li>原住民</li> </ul>                                                                                                    | □ 中低收入戶                  | □ 無力給付註冊費                                                                                   |       |
|     | □ 外籍生<br>□ 邊疆生<br>□ 建香生/                                                                                                    | □ 海外僑生<br>□ 大陸来台依線者      | □港淡生<br>□資優生                                                                                |       |
|     | 填寫基                                                                                                    | 本資料,請                    | <b></b>                                                                                     | <br>_ |

11、依序填寫各項資料與局端、入學問卷

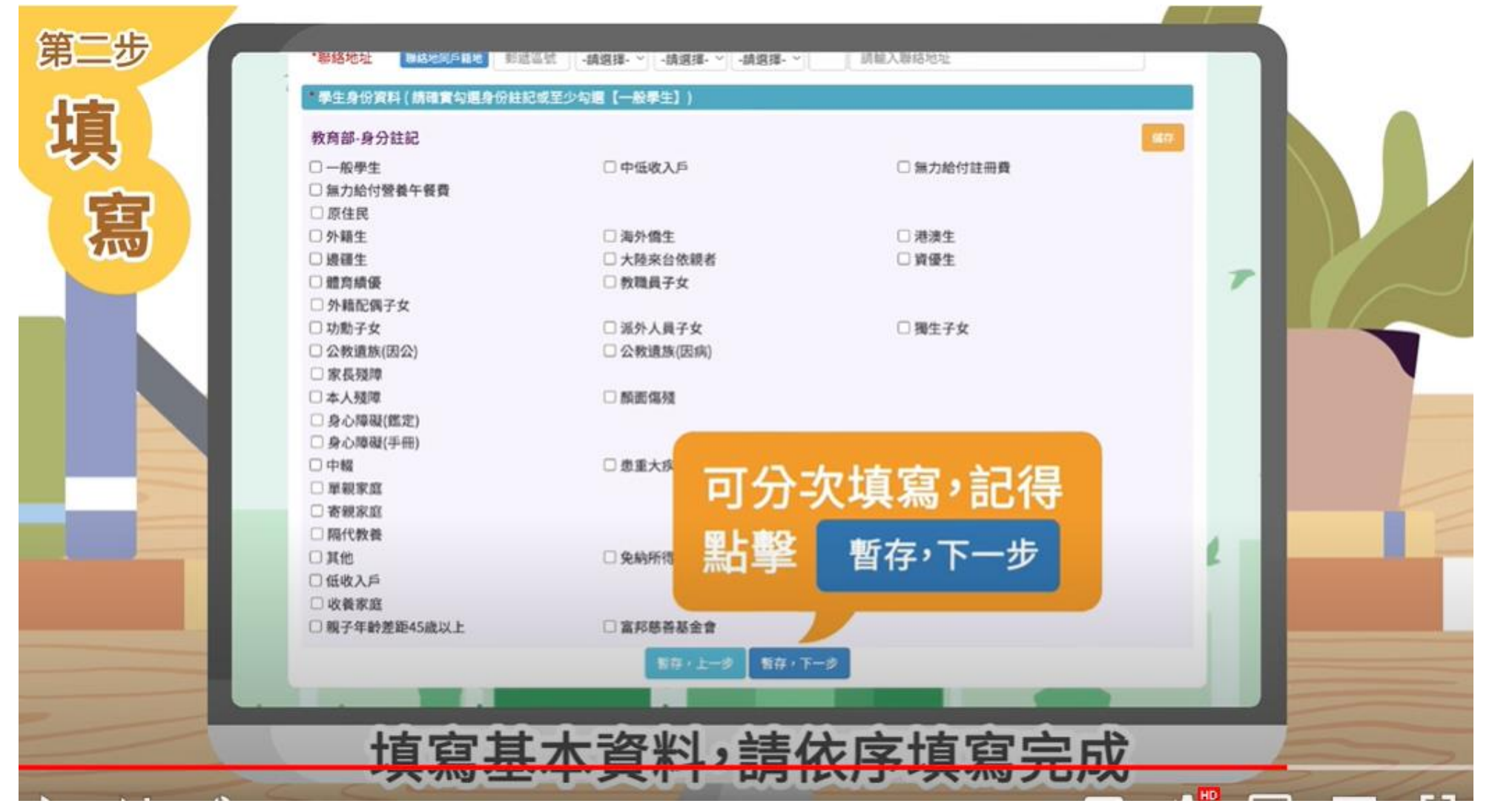

#### 12、若填寫過程中有任何不確定可先暫存 待確認後再續填

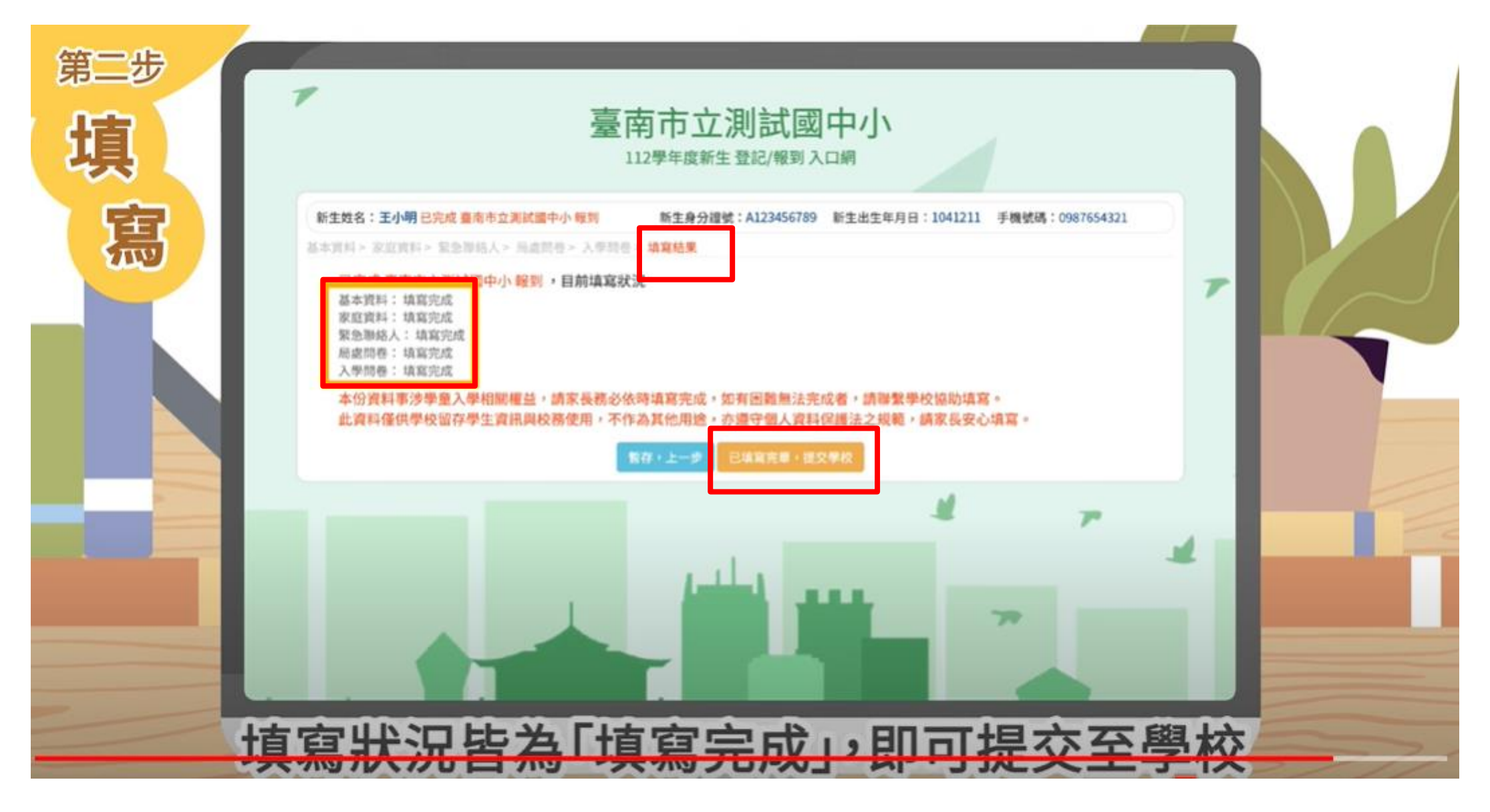

13、點看填寫結果,皆為填寫完成就可提交學校

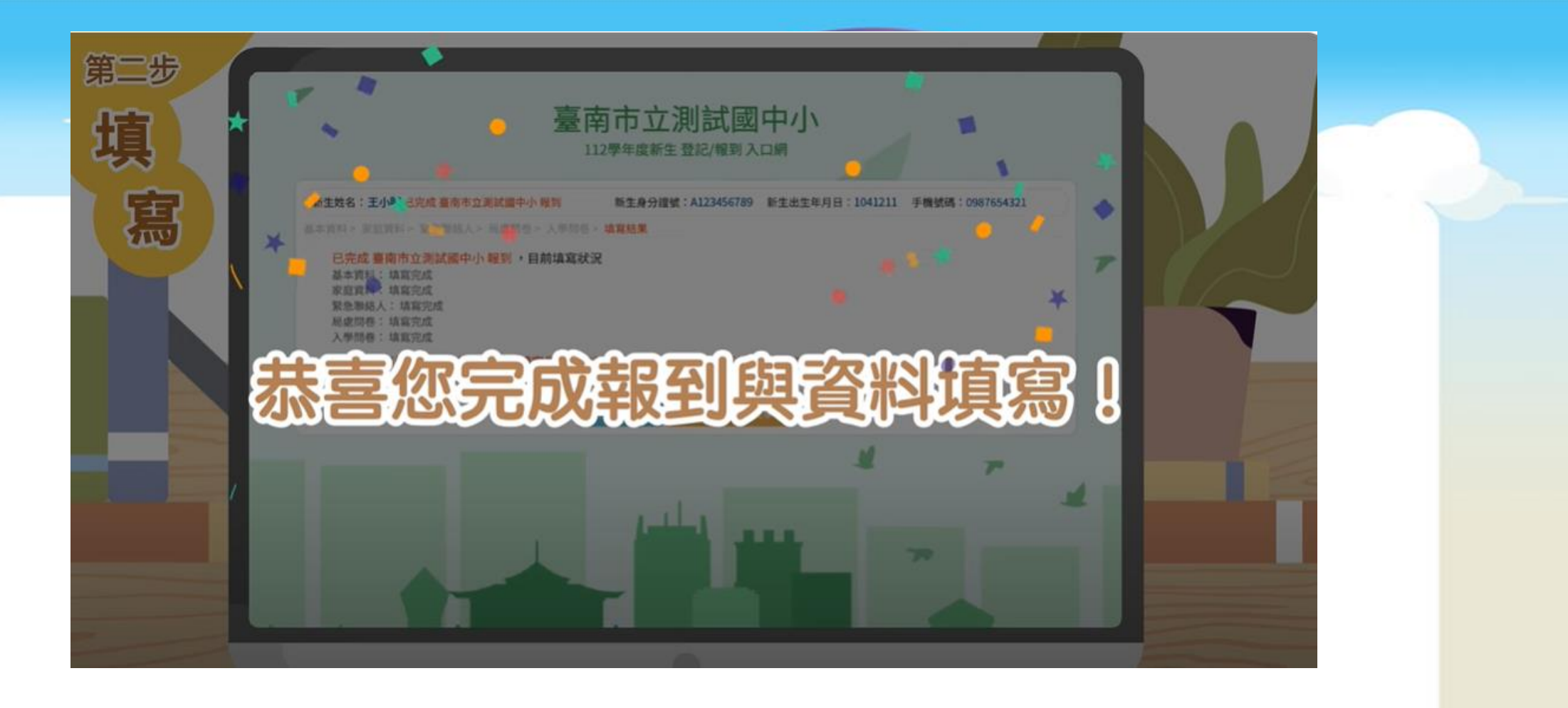

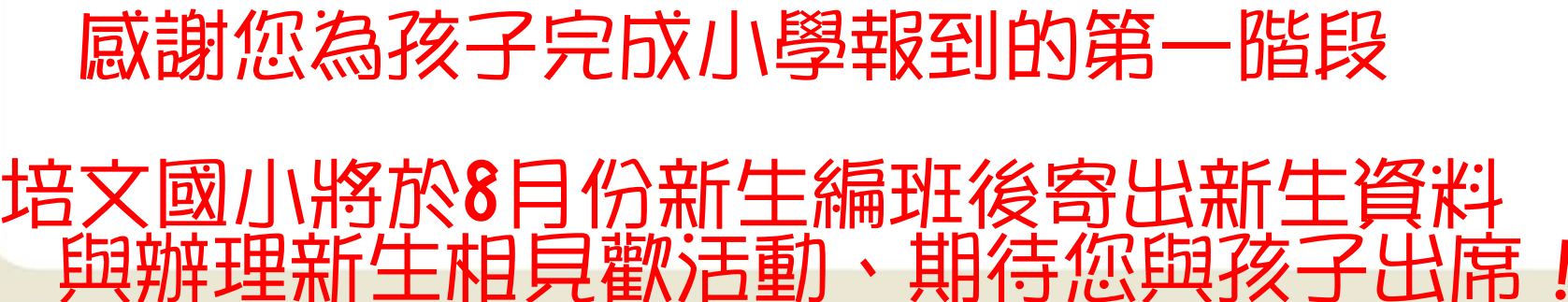

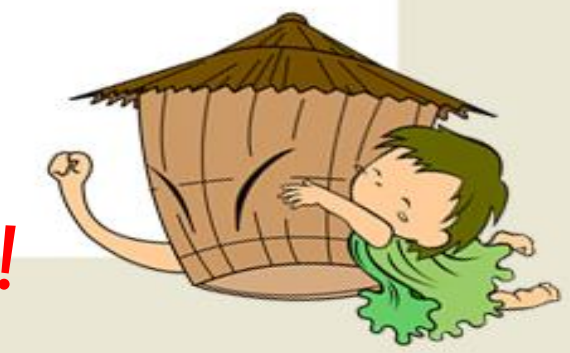